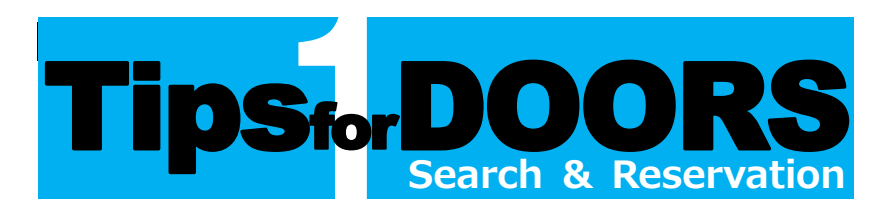

#### Search (Simple Search)

Click "DOORS (Doshisha OPAC)" on the home page of the library website to access DOORS.

| DOC            |               | 社大学 学術情<br>i <b>hisha Online</b> | 「報検索システム<br>• <b>Retrieval Syst</b> e | em     |               |                |
|----------------|---------------|----------------------------------|---------------------------------------|--------|---------------|----------------|
| DOORS          | rice My DOORS |                                  | Academic Repo                         | sitory | DOGS Plus     | s eResources I |
| Doshisha Univ. | DOGS Plus     | DWCLA                            | CiNii Books                           | CiNii  | Research      | NDL Search     |
| 👰 Search       | n Area You    | can search fo                    | r the materials of                    | Doshis | ha University | y holdings.    |
| Simple Search  | Advanced      | Classifica                       | tion                                  |        |               |                |
| asian culture  |               |                                  |                                       | Q.9    | Search        | Clear          |
|                |               |                                  |                                       |        |               |                |

Please enter the keyword in the search box and click **Q** search When entering several keywords, you need to insert a space between the keywords.

For details on more advanced search, please refer to Tips for DOORS 3 - Search Strategies -.

Then, Results Lists are displayed.

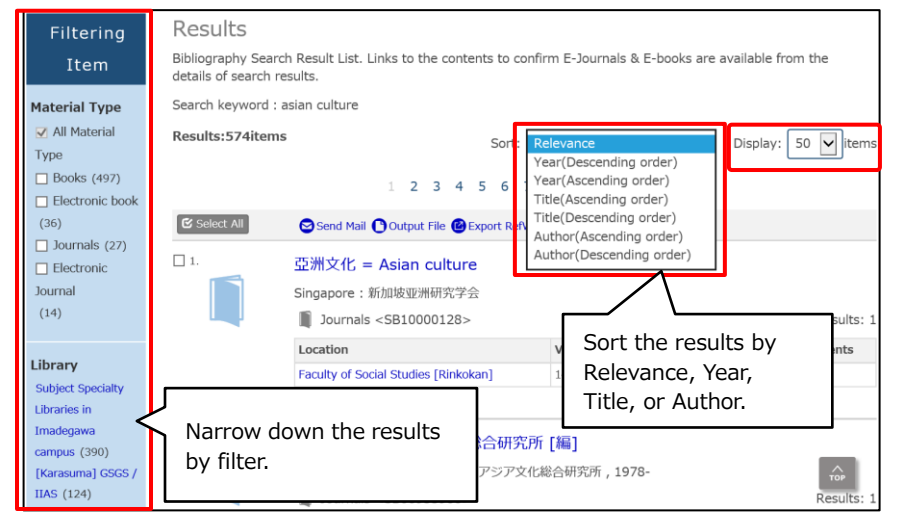

Click the title, and the detail is displayed.

(Continue to the next section.)

You can check the holdings and bibliographic information on the screen.

| God is ric<br>(Risk boo                 | e : Asian culture<br>k series) | and Ch   | ristia          | n faith         | / Masac     | Takenak                                | а        |         |            |         |
|-----------------------------------------|--------------------------------|----------|-----------------|-----------------|-------------|----------------------------------------|----------|---------|------------|---------|
| Material Type                           | Books                          |          |                 |                 |             |                                        |          |         |            |         |
| Publisher                               | Geneva : World Council of      | Churches |                 |                 |             |                                        |          |         |            |         |
| Year                                    | c1986                          |          |                 |                 |             | <b>٦</b>                               |          |         |            |         |
| Size                                    | 82 p. : ill. ; 21 cm.          | Holdi    | ngs i           | nform           | ation       |                                        |          |         |            |         |
| Hide book                               | details.                       |          |                 |                 |             |                                        |          |         |            |         |
|                                         | Location                       |          | Volume          | Call No.        | Barcode No. | Status                                 | Comments | Reserve | Collection | V-Shelf |
| Imadegawa Libr                          | ary Neiseikan 1F (General Coll | lection) |                 | 190.4  T8-<br>2 | 189104175   |                                        |          | Reserve |            | U-Shelf |
| School of Theology [Shingakukan] Stacks |                                |          | 190.4  T8-<br>2 | 051008303       |             |                                        |          |         | U-Shelf    |         |
| School of Theolo                        | ogy [Shingakukan] Stacks       |          |                 | 190.4  T8-<br>2 | 872002142   | Checked out<br>[2020.03.09Due<br>date] |          |         |            | V-Shelf |
| Institute for Stud<br>[Keimeikan]       | dy of Humanities and Social S  | ciences  |                 | 190.4  T8-<br>2 | 932942078   |                                        | 52220    |         |            | U-Shelf |
| Doshisha Global                         | Archives [Eusokan]             |          |                 | 190.4UT8-       |             |                                        |          |         |            | lin.    |
| Hide detai                              | is.                            | Bibli    | ogra            | ohic ir         | nformat     | tion                                   |          |         |            | V-Shelf |
| Bibliography<br>ID                      | BB00417182                     |          |                 |                 |             |                                        |          |         |            |         |
| Text<br>Language                        | English                        |          |                 |                 |             |                                        |          |         |            |         |

### **Necessary Information to Find Materials**

| Location                                               | Volume | Call No.         | Barcode No. | Status                                 | Comments | Reserve |
|--------------------------------------------------------|--------|------------------|-------------|----------------------------------------|----------|---------|
| Imadegawa Library Neiseikan 1F<br>(General Collection) |        | 2<br>190.4  T8-2 | 189104175   | Checked out<br>[2023.09.30<br>Duedate] |          | Reserve |

#### 1 Location

Shelf location is shown. Click it to see the guide.

- Call No.
  - Materials are arranged in order of call numbers.
- 3 Status

The current circulating status, the due date and the number of reservations are displayed. Blank means not to be checked out.

4 Reserve

Click estre to request and reserve the following materials: - materials currently on loan [for reservation]

- materials held in other campus library [for request]
- materials stored in Hakuenkan Stacks and Off-campus Stacks [for request]

\*For requesting non-circulating materials, please inquire at the Main Counter. Refer to the next section for further instructions.

#### Click "Link to content" to access electronic books or journals.

| ISSN      | Title | Coverage Range | E-Resources     | Resource                          |
|-----------|-------|----------------|-----------------|-----------------------------------|
| 0387-7612 | 同志社法學 | 1949 - Present | Link to content | Freely Accessible Japanese Titles |

[Materials held in faculty libraries/research laboratories] Availabilities and usage rules differ depend on each faculty library or research laboratory. Please inquire at the library counter.

# Reservation

You can request and reserve materials. Click 🧟 on the search result, and follow the steps below.

\*The materials that can be requested and reserved are listed in ④ Reserve in the previous section.

to log in.

(To the next step if logging in.)

for the reserved material from

the drop-down menu.

Click Continue

click Reservation .

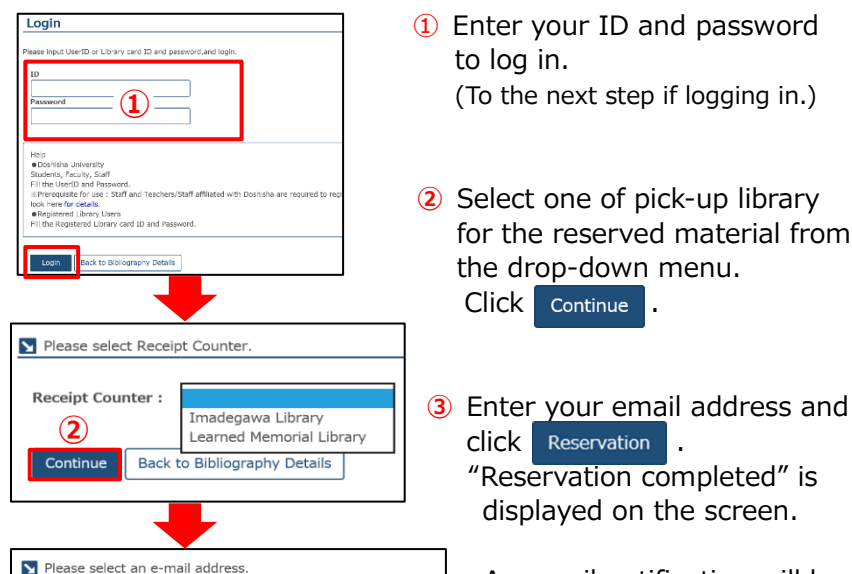

An email notification will be sent when the requested item becomes available. The item will be remain on the hold shelf for 10 days from the notification.

"Reservation completed" is displayed on the screen.

## Switch to another tab

....

Back

E-mail

(3)

Clicking other tabs, you can search digital resources or other library's resources as well by the same search condition.

Back to Bibliography Details

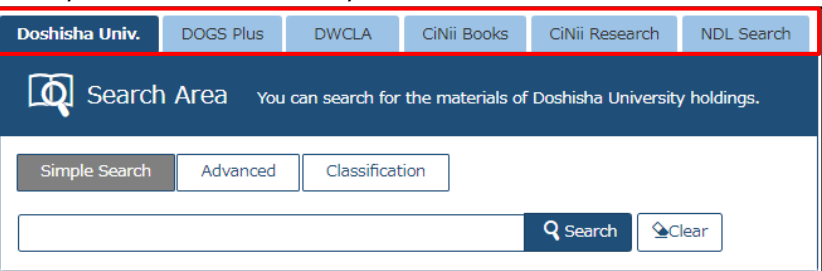

| Doshisha Univ. | You can search the Doshisha University's holdings.                                                                           |
|----------------|----------------------------------------------------------------------------------------------------|
| DOGS Plus      | You can search the Doshisha University's holdings, databases, e-journals, e-books, etc. at a time.                           |
| DWCLA          | You can search Doshisha Women's College of Liberal<br>Arts' holdings.                                                        |
| CiNii Books    | You can search other universities' holdings in Japan.                                                                        |
| CiNii Research | You can search for journal articles or dissertations published in Japan.                                                     |
| NDL Search     | You can search the National Diet Library's or public<br>library's holdings and National Diet Library Digital<br>Collections. |
|                |                                                                                                    |

Doshisha University Library 2024.9